## **نحوه مشاهده نتایج آزمون و دریافت کارنامه کلی و تحلیلی ترم تابستان**

لطفا از نوار افقی وارد آخرین ایکن سمت چپ، یعنی سیستم آموزش شوید. از سیستم آموزش دانشجویان :

اگر دانشجوی ساختمان قصردشت می باشید، روی ایکن موسسه فاخر

اگر دانشجوی یکی از ساختمان های ارم،فرهنگشهر یا مدرس هستید، روی نام همان ساختمان کلیک کنید.

سپس در پنجره باز شده در هر دو قسمت پست الکترونیک و رمز عبور ، کد ملی خود را وارد نمایید. در صفحه جدید رشته را عادی دوساله و ترم فعال را summer 402 انتخاب

در این صفحه تاگر می خواهید کارنامه کلی خود را ببینید، بر روی لول خود کلیک ،از پنجره جدید،کارنامه آموزشی را کلیک نمایید

اگر می خواهید کارنامه تحلیلی خود را ببیند روی فاینال سطح فعلی خود کلیک نمایید.از پنجره جدید با روی کارنامه تحلیلی آزمون کلیک نمایید.

درصورت داشتن هر نوع اعتراض به نمره از طریق پنل شخصی اقدام نمایید.